# Sistema e-Gestão

# Acompanhamento de Cargas

# Conteúdo

| Carga de Dados               | 3  |
|------------------------------|----|
| Mecanismos de carga de dados | 3  |
| Acompanhamento de Cargas     | 5  |
| Tratamento de erros          | 10 |
| Regras de Validação          | 13 |
| Mecanismos de Validação      | 13 |
| Acompanhamento de Validações | 13 |
| Acompanhamento de Violações  | 14 |
| Tratamento de erros          | 17 |
| Contato                      | 18 |

# Carga de Dados

Esta seção descreve os mecanismos utilizados para a carga de dados, como acompanhar seu progresso e como corrigir os erros ocorridos.

## Mecanismos de carga de dados

As cargas têm periodicidade mensal e semanal.

As cargas semanais são realizadas todos os domingos, a partir das 08:00, e as mensais, todos os dias a partir das 22h. Ambas são executadas pela sequência do número dos TRTs: TRT 1ª Região, seguido pelo TRT 2ª Região, e assim por diante.

A carga dos dados é dividida em quatro partes:

- 1) Tabelas de domínio:
  - Atualização das tabelas EGT\_VARA, EGT\_ORGAO\_ESTATISTICA, EGT\_PROCESSO, EGT\_PESSOA, EGT\_ORGAO\_EXTERNO e EGT\_ORGAO\_UNIDADE.

- São carregados os processos cuja DTA\_ATUALIZACAO seja posterior à data mais recente na mesma tabela do TST (por TRT).

2) Remessas:

- Atualização das tabelas EGT\_REMESSA\_LOTE e EGT\_INFOs (EGT\_INFO\_ITEM, EGT\_INFO\_PROCESSO, etc). - São carregadas as remessas com status = 'G' (COD\_SITUACAO\_REMESSA), e cuja data

(DTA\_CARGA\_REMESSA) seja posterior à última remessa presente na base de dados do TST.

- Após a carga dos registros da remessa, são carregados os registros das tabelas EGT\_INFO correspondentes àquela remessa. A carga é feita incrementalmente, para cada remessa e lote.

- Caso a carga seja interrompida, os dados já carregados são excluídos, para manutenção da consistência dos dados.

3) Tabelas de Histórico:

- Atualização das tabelas EGT\_VARA\_HIST\_JURISDICAO, EGT\_ORGAO\_HIST\_MAG,

EGT\_VARA\_HIST\_SITUACAO e EGT\_PROCESSO\_HIST\_EVENTO.

- Todos os dados modificados após a última carga são atualizados.
- As tabelas do TRT e do TST devem ter os mesmos registros.
- 4) Tabelas de Dados Complementares de Processos:

- Atualização das tabelas EGT\_PROCESSO\_ASSUNTO e EGT\_PROCESSO\_INDICADOR .

- Para as tabelas EGT\_PROCESSO\_ASSUNTO e EGT\_PROCESSO\_INDICADOR, são carregados os processos cuja DTA\_ATUALIZACAO seja posterior à data mais recente na mesma tabela do TST (por TRT).

A carga dos dados é sucedida pela verificação das regras de validação.

O funcionamento da carga é descrito no diagrama abaixo:

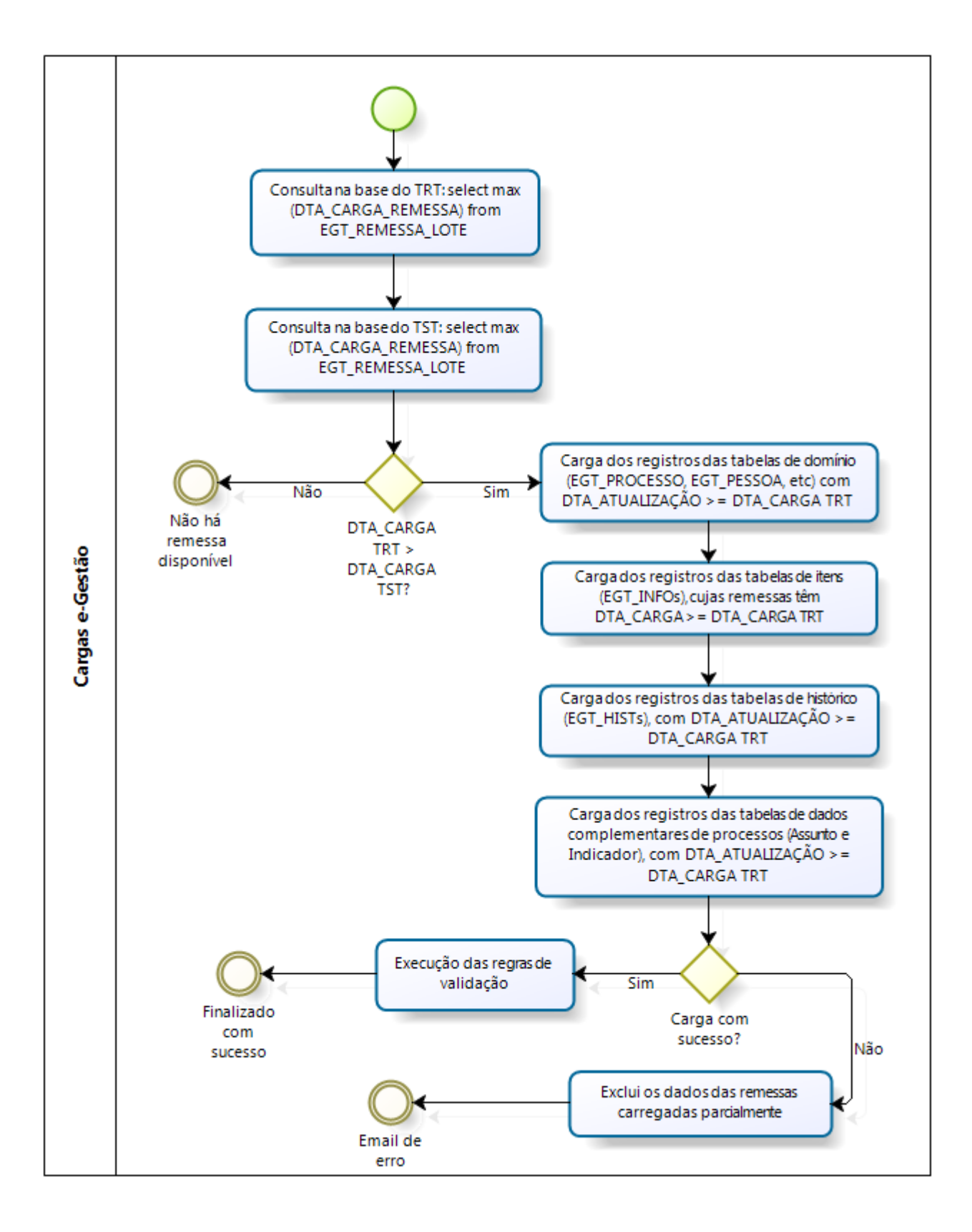

#### Acompanhamento de Cargas

O status das cargas pode ser acompanhado através do recebimento de emails, ou de um relatório no sistema e-Gestão.

Para receber emails relativos à execução das cargas de seu TRT, solicite o cadastramento do email através do ambiente de colaboração.

Há dois relatórios úteis para este acompanhamento:

- Relatório de Remessas /Erros de Carga: remessas carregadas por TRT
- *Relatório de Remessas /por Dia:* todas as remessas carregadas em um período.

Os relatórios de acompanhamento de cargas podem ser acessados da seguinte forma:

1. Acesse o endereço: <u>http://egestao.tst.jus.br/InfoViewApp/logon.jsp</u> , e preencha com o usuário e senha solicitados.

| 7          | Ā                    | С          | )          |             |             |           |            |                    |            |              |                     |            |             |            |                    |               |             |            |        |      |     |       |       |     |    |   |
|------------|----------------------|------------|------------|-------------|-------------|-----------|------------|--------------------|------------|--------------|---------------------|------------|-------------|------------|--------------------|---------------|-------------|------------|--------|------|-----|-------|-------|-----|----|---|
| inf<br>tiv | f <b>orı</b><br>er c | ma<br>tert | çõe<br>eza | es d<br>sol | le i<br>bre | usi<br>as | uái<br>inf | <b>rio</b><br>fori | e (<br>mag | cliq<br>çõe: | j <b>ue</b><br>s da | en<br>a co | n E<br>onti | fe<br>a, i | <b>tua</b><br>enti | ar Lo<br>re e | ogo<br>m co | n.<br>onta | ito co | om c | adr | ninis | strac | dor | do |   |
| N          | ome                  | e de       | e us<br>S  | uár<br>enh  | io:<br>na:  |           |            |                    |            |              |                     |            |             |            |                    |               |             |            |        |      |     |       |       |     |    |   |
|            |                      |            |            |             |             |           |            |                    |            |              |                     |            |             |            | Efe                | etuar         | r log       | jon        |        |      |     |       |       |     |    | 1 |
|            |                      |            |            |             |             |           |            |                    |            |              |                     |            |             |            |                    |               |             |            |        |      |     |       |       |     |    |   |

2. Selecione Lista de Documentos.

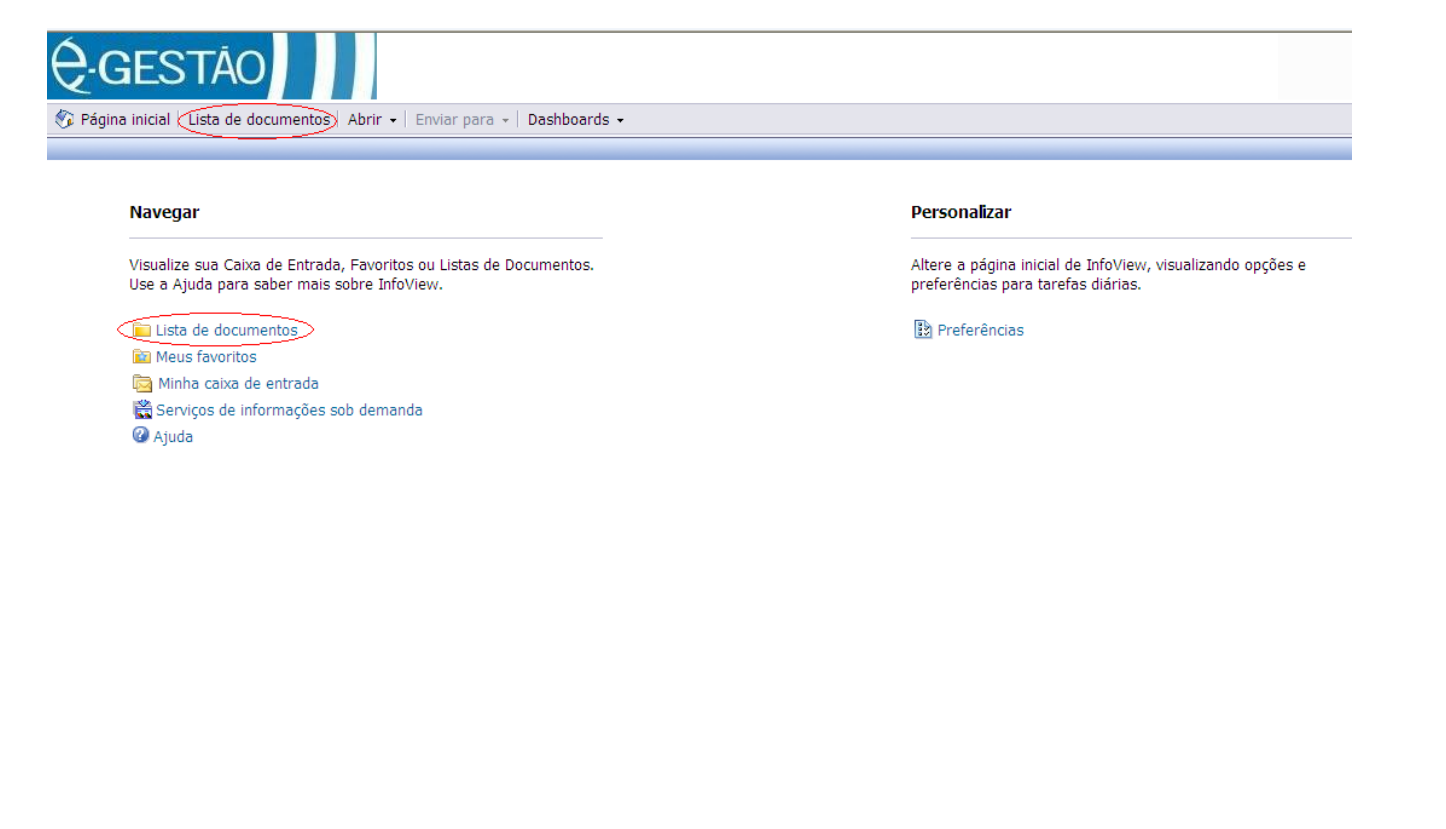

Discussões

#### Relatório de Remessas /Erros de Carga

1. Em Pastas Públicas, e-Gestão, Controle de Remessas, acesse Relatório de Remessas / Erros de Carga.

| € GESTÃO                                                       |            |                                        |                 |                               | Corregedoria-Geral da Ju | istiça do Trabalho             |
|----------------------------------------------------------------|------------|----------------------------------------|-----------------|-------------------------------|--------------------------|--------------------------------|
| 🍪 Página inicial   Lista de documentos   Abrir 🗸   Enviar para | - Dashb    | oards -                                |                 |                               | Ajuda                    | a   Preferências   Sobre   Sai |
|                                                                |            |                                        |                 |                               |                          | <b>∓</b> ×                     |
| 📔 👺 l 🍣 🛛 Novo 🗸 Adicionar 🗸 🖉 Organizar 🖌 Ações 🗸             |            |                                        |                 | Título da pesquisa 👻          | <i>P</i>                 | H 4 1 de 1 → H                 |
| É- Tudo                                                        | <u>^</u> : | Título 1                               | Última execução | <b>ү</b> Тіро                 | Proprietário             | Instâncias                     |
| 🕀 🔤 Meus Favoritos                                             | 1 💼        | Relatório de Qualidade das Informações |                 | Pasta                         | jpdlsilva@tst.jus.br     |                                |
| 🖾 Caixa de entrada                                             |            |                                        |                 |                               |                          |                                |
| 🖻 🧰 Pastas públicas                                            |            | Relatório de Remessas / Erros de Carga |                 | Relatório do Web Intelligence | bruno.fonseca@tst.jus.br | 0                              |
| - 🖻 Administration Tools                                       |            |                                        |                 |                               |                          |                                |
| 🕀 📼 Auditor                                                    |            |                                        |                 |                               |                          |                                |
| - 🗖 Auditoria                                                  |            |                                        |                 |                               |                          |                                |
| 🖻 🧰 e-GESTÃO                                                   |            |                                        |                 |                               |                          |                                |
| 🕀 🛄 1ª Instância                                               |            |                                        |                 |                               |                          |                                |
| 🕮 篇 2ª Instância                                               |            |                                        |                 |                               |                          |                                |
| 😐 📨 Controle de Remessas                                       |            |                                        |                 |                               |                          |                                |
| 🕀 🛄 Em Desenvolvimento                                         |            |                                        |                 |                               |                          |                                |
| 🖻 🔤 Em Homologação                                             |            |                                        |                 |                               |                          |                                |
| - 🖻 Feature Samples                                            |            |                                        |                 |                               |                          |                                |
| - 📁 Performance Manager                                        |            |                                        |                 |                               |                          |                                |
| 🖶 🛅 Report Conversion Tool                                     |            |                                        |                 |                               |                          |                                |
| 🖶 🛅 Report Samples                                             |            |                                        |                 |                               |                          |                                |
| - 🔤 Search Program                                             |            |                                        |                 |                               |                          |                                |
| 🖶 🛄 TRT 01ª Região                                             |            |                                        |                 |                               |                          |                                |
| TRT 02ª Região                                                 |            |                                        |                 |                               |                          |                                |
| — 🧰 TRT 03ª Região                                             |            |                                        |                 |                               |                          |                                |
| — 🧰 TRT 04ª Região                                             |            |                                        |                 |                               |                          |                                |
| — 📖 TRT 05ª Região                                             |            |                                        |                 |                               |                          |                                |
| TRT 06ª Região                                                 | ~ <        |                                        |                 |                               |                          | >                              |
|                                                                |            |                                        |                 |                               |                          | Total: 2 objetos               |

2. Selecione então, a região e o mês no qual a carga foi realizada e execute a consulta.

#### CORREGEDORIA-GERAL DA JUSTIÇA DO TRABALHO

| iessas / Erros de Carga |                                                                                                    |        |                  |
|-------------------------|----------------------------------------------------------------------------------------------------|--------|------------------|
| 🤟 (°   100% 🗸   H 🖣 1   | $n \models \mathbb{N}$                                                                                                    | Editar | 😂 Atualizar tudo |
|                         | Prompts × Responda às solicitações antes de executar a consulta.                                                                                                    |        |                  |
| <b>Q</b> •GES           | <ul> <li>✓ Informe a Região: 05° - BA</li> <li>♦ Selecione o Mês/Ano de Carga:</li> </ul>                                                                                                    |        |                  |
| Observaçãc              | Atualizar valores       Informe a Região:         TRT-UF       05º - BA         01º - RJ       05º - BA         02º - SP       05º - BA         04º - RS       05º - BA         05º - PE       05º - BA         05º - PE       08º - PE         07º - CE       08º - PA e AP         09º - PR       •         10º - DF e TO       •         24 de agosto de 2011 18h41min14s GMT+00:00       •         Inserir aqui seu padrão de pesquisa       •         3º Valores selecionados atualmente na caixa de listagem       05º - BA         05º - BA       •         Executar, Consulta       Cancelar |        |                  |
| N-                      |                                                                                                    |        | Atualizar data   |
|                         |                                                                                                    |        |                  |

| Prompts X                                              |
|--------------------------------------------------------|
| Responda às solicitações antes de executar a consulta. |
| Informe a Região: 05º - BA                             |
| Selecione o Mês/Ano de Carga: 08/2011                  |
|                                                        |
|                                                        |
|                                                        |
|                                                        |
| Atualizar valores 🧏 Selecione o Mês/Ano de Carga:      |
| Mês / Ano Carras                                       |
| 07/2014                                                |
|                                                        |
| 08/2011                                                |
| 10/2010                                                |
| 05/2010                                                |
| 09/2010                                                |
| 03/2011                                                |
| 02/2011                                                |
| 06/2011                                                |
|                                                        |
| 24 de agosto de 2011 18h46min195 GM I+00:00            |
| Inserir aqui seu padrão de pesquisa                    |
| Valores selecionados atualmente na caixa de listacem   |
|                                                        |
| 08/2011                                                |
|                                                        |
| Executar Consulta Cancelar                             |

3. A aba "Resumo de Cargas" exibe a lista de cargas executadas naquele mês, sua periodicidade e status. Para detalhes sobre erro ou sucesso, selecione as abas na parte inferior ou o *Mapa de navegação* no canto esquerdo.

| 🌮 Página inicial   Lista de documentos   Abrir •                                                                                                    | -   Enviar para -   Dashboards | 5 -   |              |       |                                |                                                        |                                                         | Aju                         |
|----------------------------------------------------------------------------------------------------|--------------------------------|-------|--------------|-------|--------------------------------|--------------------------------------------------------|---------------------------------------------------------|-----------------------------|
| Web Intelligence - Relatório de Remessas /                                                                                                    | / Erros de Carga               |       |              |       |                                |                                                        |                                                         |                             |
| 😼 Documento 🗸 Exibir 🗸 🔛 📇 👫 🗐 🍋                                                                                                    | 100% ▼   K < 1 /1 ►            | M     |              |       |                                |                                                        |                                                         | Editar 🔃 Atualizar tudo 🔹 📝 |
| Mapa de Navegação<br>Relatório de Remessas / Erros de<br>Resumo Cargas<br>Erros<br>E Sucessos                                                                                                    | <b>Q-GESTÃO</b>                | L     | .ogs de      | e Cai | ده<br>rga 05 <sup>a</sup> - B/ | rregedoria-Geral da J<br>Data da Última A<br><b>A.</b> | lustiça do Trabalho<br>tualização: 24/08/11<br>Página 1 |                             |
|                                                                                                    |                                | Ī     | <u>Resum</u> | io de | Remessa                        | <u>s</u>                                               |                                                         |                             |
|                                                                                                    | Situ                           | Jação | Remessa      | Lote  | Periodicidade                  | Data Carga                                             |                                                         |                             |
|                                                                                                    | E                              | rro   |              | 0     | Mensal                         | 16/08/2011                                             |                                                         |                             |
| 1                                                                                                    | E                              | irro  | 79           | 5     | Mensal                         | 17/08/2011                                             |                                                         |                             |
|                                                                                                    | E                              | rro   |              | 0     | Mensal                         | 24/08/2011                                             |                                                         |                             |
|                                                                                                    |                                |       |              | T     | otal: 3                        |                                                        |                                                         |                             |
|                                                                                                    |                                |       |              |       |                                |                                                        |                                                         |                             |
|                                                                                                    | Situ                           | Jação | Remessa      | Lote  | Periodicidade                  | Data Remessa                                           |                                                         |                             |
|                                                                                                    | Suc                            | cesso | 79           | 5     | Mensal                         | 17/08/2011                                             |                                                         |                             |
|                                                                                                    | Suc                            | cesso | 84           | 5     | Mensal                         | 17/08/2011                                             |                                                         |                             |
|                                                                                                    | Suc                            | cesso | 89           | 3     | Mensal                         | 17/08/2011                                             |                                                         |                             |
|                                                                                                    | Suc                            | cesso | 94           | 2     | Mensal                         | 17/08/2011                                             |                                                         |                             |
| < >                                                                                                    | Suc                            | cesso | 99           | 2     | Mensal                         | 17/08/2011                                             |                                                         |                             |
|                                                                                                    | Resumo Cargas 🛛 🧉 Erros        | ЪĽ    | Sucess       | os    |                                |                                                        |                                                         |                             |
|                                                                                                    | 1                              |       |              |       |                                |                                                        |                                                         | Atualizar data: 24 de ago   |
| Discussões                                                                                                    |                                |       |              |       |                                |                                                        |                                                         |                             |
| An and a second second s |                                |       |              |       |                                |                                                        |                                                         |                             |

4. Na aba "Erros", estão disponíveis os detalhes dos erros no campo Mensagem, em ordem de data da carga. Para realizar uma nova consulta, clique no botão "Atualizar Tudo".

| 🎲 Página inicial 🛛 Lista de documento | s   Abrir 🗸   Enviar para 🖌   Das | shboards 🗸                                                                                                    |                             |
|---------------------------------------|-----------------------------------|----------------------------------------------------------------------------------------------------|-----------------------------|
| Web Intelligence - Relatório de Re    | emessas / Erros de Carga          |                                                                                                    |                             |
| 🚽 Documento 🗸 Exibir 🗸 🔛 📇 👫          | ) 🔊 (°   100% 🗸   H 🛛 1           | $n \models \mathbb{N}$                                                                                                    | Editar   😂 Atualizar tudo 🦂 |
| Mapa de Navegação                     |                                   | Logs de Carga 05ª - BA.                                                                                                    |                             |
| 🖃 🔊 Relatório de Remessas / Erros de  |                                   |                                                                                                    | <b>▲</b>                    |
| E Resumo Cargas                       |                                   | Detalhe de Erros                                                                                                    |                             |
|                                       | E                                 |                                                                                                    |                             |
|                                       | ÉIIU<br>Órgão Estatística         | 1                                                                                                    |                             |
|                                       | Domocea                           |                                                                                                    |                             |
|                                       | Lote                              | 0                                                                                                    |                             |
|                                       | Periodicidade                     | Mangal                                                                                                    |                             |
|                                       | Data Carga                        | 16/08/2011                                                                                                    |                             |
|                                       | Mensagem                          | Nao existe remessa disponivel para carga.                                                                                                    |                             |
|                                       |                                   |                                                                                                    |                             |
|                                       | Erro                              | 1                                                                                                    |                             |
|                                       | Órgão Estatística                 |                                                                                                    |                             |
|                                       | Remessa                           | 79                                                                                                    |                             |
|                                       | Lote                              | 5                                                                                                    |                             |
| 1                                     | Periodicidade                     | Mensal                                                                                                    |                             |
|                                       | Data Carga                        | 17/08/2011                                                                                                    |                             |
|                                       | Mensagem                          | Oracle <dbprd52> error message for operation <ocistmtfetch>:<br/><ora.03113: channel<br="" communication="" end-of-file="" on="">Process ID: 0<br/>Session ID: 140 Serial number: 34391<br/>&gt;.</ora.03113:></ocistmtfetch></dbprd52> |                             |
|                                       | <b>F</b> and                      |                                                                                                    |                             |
|                                       | EII0<br>Óraño Estatística         | 1                                                                                                    |                             |
|                                       | Domocea                           |                                                                                                    |                             |
|                                       | Loto                              | 0                                                                                                    |                             |
|                                       | Periodicidade                     | Mansal                                                                                                    |                             |
|                                       | Data Carga                        | 24/08/2011                                                                                                    |                             |
|                                       | Mensagem                          | Nao existe remessa disponivel para carga.                                                                                                    |                             |
|                                       |                                   |                                                                                                    |                             |
|                                       | Resumo Cargas                     | Frros Sucessos                                                                                                    |                             |
|                                       |                                   |                                                                                                    |                             |
|                                       |                                   |                                                                                                    | Atualizar data: 2           |
| Discussões                            |                                   |                                                                                                    |                             |

5. Na aba "Sucesso", são listadas todas as remessas carregadas no mês. Na barra superior, há diversos filtros para os dados. Use esta aba para verificar se os dados de todos os órgãos da sua remessa foram carregados.

## Relatório de Remessas /por Dia

- 1. Em Pastas Públicas, e-Gestão, Controle de Remessas, acesse Relatório de Remessas / por Dia.
- 2. Selecione um período.

| 1 | Prompts ×                                                                                               | 1 |
|---|----------------------------------------------------------------------------------------------------|---|
|   | Responda às solicitações antes de executar a consulta.                                                  |   |
| - | ✓ Data Início: 4/11/2013 00:00:00                                                                       | k |
| 1 | Data Término: 5/11/2013 00:00:00                                                                        | ľ |
| 1 |                                                                                                    |   |
|   |                                                                                                    |   |
|   |                                                                                                    |   |
|   |                                                                                                    | l |
|   |                                                                                                    |   |
|   |                                                                                                    |   |
| 1 |                                                                                                    | ľ |
| - | Data Início:                                                                                            | į |
|   | 4/11/2013 00:00:00                                                                                      |   |
| _ |                                                                                                    | ļ |
| _ |                                                                                                    |   |
| - |                                                                                                    |   |
| - |                                                                                                    |   |
| - |                                                                                                    |   |
| - |                                                                                                    |   |
| 1 |                                                                                                    |   |
| - | () Mais Informações                                                                                     | į |
| - | Selecione ou digite os valores que você deseja retornar para os relatórios de cada prompt exibido aqui. |   |
| - |                                                                                                    |   |
| - | Executar Consulta Cancelar                                                                              |   |

3. Serão exibidas todas as cargas realizadas neste período, para todos os TRTs.

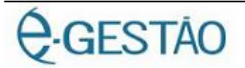

Corregedoria-Geral da Justiça do Trabalho Data da Última Atualização: 05/11/13 Página 1

### Cargas Realizadas entre 4/11/2013 00:00:00 e 5/11/2013 00:00:00

| TRT | Órgão<br>Estatística | Remessa | Lote | Periodicidade | Início Período<br>Referência | Fim Período<br>Referência | Data Carga Remessa  | Data Carga TST      | Situação | Aprovacao  |
|-----|----------------------|---------|------|---------------|------------------------------|---------------------------|---------------------|---------------------|----------|------------|
| 6   | 1                    | 42      | 33   | M             | 01/05/2013                   | 31/05/2013                | 30-10-2013 07:00:00 | 04/11/2013 00:30:31 | R        | 29/10/2013 |
| 6   | 2                    | 42      | 33   | M             | 01/05/2013                   | 31/05/2013                | 30-10-2013 07:00:00 | 04/11/2013 00:30:31 | R        | 29/10/2013 |
| 6   | 3                    | 42      | 33   | M             | 01/05/2013                   | 31/05/2013                | 30-10-2013 07:00:00 | 04/11/2013 00:30:31 | R        | 29/10/2013 |
| 6   | 4                    | 42      | 33   | M             | 01/05/2013                   | 31/05/2013                | 30-10-2013 07:00:00 | 04/11/2013 00:30:31 | R        | 29/10/2013 |
| 6   | 5                    | 42      | 33   | M             | 01/05/2013                   | 31/05/2013                | 30-10-2013 07:00:00 | 04/11/2013 00:30:31 | R        | 29/10/2013 |
| 6   | 6                    | 42      | 33   | M             | 01/05/2013                   | 31/05/2013                | 30-10-2013 07:00:00 | 04/11/2013 00:30:31 | R        | 29/10/2013 |
| 6   | 7                    | 42      | 33   | M             | 01/05/2013                   | 31/05/2013                | 30-10-2013 07:00:00 | 04/11/2013 00:30:31 | R        | 29/10/2013 |
| 6   | 8                    | 42      | 33   | M             | 01/05/2013                   | 31/05/2013                | 30-10-2013 07:00:00 | 04/11/2013 00:30:31 | R        | 29/10/2013 |
| 6   | 9                    | 42      | 33   | M             | 01/05/2013                   | 31/05/2013                | 30-10-2013 07:00:00 | 04/11/2013 00:30:31 | R        | 29/10/2013 |
| 6   | 10                   | 42      | 33   | M             | 01/05/2013                   | 31/05/2013                | 30-10-2013 07:00:00 | 04/11/2013 00:30:31 | R        | 29/10/2013 |
| 6   | 11                   | 42      | 33   | M             | 01/05/2013                   | 31/05/2013                | 30-10-2013 07:00:00 | 04/11/2013 00:30:31 | R        | 29/10/2013 |
| 6   | 12                   | 42      | 33   | M             | 01/05/2013                   | 31/05/2013                | 30-10-2013 07:00:00 | 04/11/2013 00:30:31 | R        | 29/10/2013 |
| 6   | 13                   | 42      | 33   | M             | 01/05/2013                   | 31/05/2013                | 30-10-2013 07:00:00 | 04/11/2013 00:30:31 | R        | 29/10/2013 |
| 6   | 14                   | 12      | 33   | M             | 01/05/2013                   | 31/05/2013                | 30-10-2013 07:00:00 | 04/11/2013 00:30:31 | R        | 29/10/2013 |

## Tratamento de erros

Esta seção descreve a causa dos erros de carga, quem é o responsável pela correção e qual deve ser o procedimento para corrigi-los. Os erros valem tanto para as cargas mensais quanto semanais.

| Erro                                                                                                    | Tratamento                                                                                                    |
|----------------------------------------------------------------------------------------------------|----------------------------------------------------------------------------------------------------|
| Oracle <dbprd52> error message for<br/>operation <ocistmtfetch>: <ora-<br>03113: end-of-file on communication<br/>channel Process ID: 0 Session ID:<br/>140 Serial number: 34391&gt;</ora-<br></ocistmtfetch></dbprd52> | Responsável: TST<br>Descrição: Houve perda da conexão com o banco de dados<br>do TST (DBPRD52).<br>Procedimento: Corrigir a conexão com o banco de dados e<br>reexecutar a carga.                                                                                                    |
| Nao existe remessa disponivel para<br>carga.                                                                                                    | Responsável: TRT<br>Descrição: Não há remessas com status 'G' ou com data<br>posterior à última carga no banco de dados do TRT.<br>Procedimento: Corrigir o status (COD_SITUACAO_REMESSA)<br>e/ou a data da remessa (DTA_CARGA_REMESSA), e solicitar<br>nova carga de dados ao TST.                                                                                                    |
| <pre><egestao_trtxx> failed: <ora-12170:<br>TNS:Connect timeout occurred&gt;</ora-12170:<br></egestao_trtxx></pre>                                                                                                    | <ul> <li>Responsável: TRT</li> <li>Descrição: Há um problema para a conexão com o banco de dados do TRT.</li> <li>Procedimento: Verificar o status de seu banco de dados e, após normalizar a situação, solicitar nova carga de dados ao TST.</li> <li>OBS: Por ser um problema intermitente em alguns casos, o TST realizará automaticamente uma nova tentativa de reexecução da carga caso este erro ocorra. Verifique se não houve uma carga posterior bem sucedida antes de solicitar a repetição da carga.</li> </ul> |
| <pre><ora-01400: ("eg"."egt_pessoa"."num_cpf")="" cannot="" insert="" into="" null=""></ora-01400:></pre>                                                                                                    | <b>Responsável: TRT</b><br><b>Descrição:</b> Verifique se a versão de seu banco de dados<br>possui as últimas modificações do modelo de dados                                                                                                    |

|                                                                                                    | disponibilizadas pelo TST. Nas versões mais recentes há uma<br>restrição em relação aos dados do campo<br>EGT_PESSOA.NUM_CPF.<br><b>Procedimento:</b> Atualizar o modelo de dados, corrigir as<br>possíveis inconsistências e solicitar nova carga de dados ao<br>TST.                                                                                                    |
|----------------------------------------------------------------------------------------------------|----------------------------------------------------------------------------------------------------|
| <egestao_trtxx> failed: <b><ora-12514< b="">:<br/>TNS:listener does not currently<br/>know of service requested in<br/>connect descriptor&gt;</ora-12514<></b></egestao_trtxx> | Responsável: TRT<br>Descrição: O banco pode estar fora do ar, ou houve alguma<br>mudança na configuração que não foi avisada ao TST.<br>Procedimento: Verificar o status de seu banco de dados e,<br>após normalizar a situação, solicitar nova carga de dados ao<br>TST.                                                                                                    |
|                                                                                                    | <b>OBS:</b> Por ser um problema temporário em alguns casos, o<br>TST realizará automaticamente uma nova tentativa de<br>reexecução da carga caso este erro ocorra. Verifique se não<br>houve uma carga posterior bem sucedida antes de solicitar a<br>repetição da carga.                                                                                                    |
| <pre><ora-00001: (eg.egt_processo_in01)="" constraint="" unique="" violated=""></ora-00001:></pre>                                                                             | Responsável: TRT<br>Descrição: Verifique se a versão de seu banco de dados<br>possui as últimas modificações do modelo de dados<br>disponibilizadas pelo TST. Nas versões mais recentes há uma<br>restrição em relação aos dados da tabela EGT_PROCESSO:<br>há um índice composto pelas colunas<br>NUM_ORGAO_ESTATISTICA, NUM_PROC, NUM_DIG_PROC,<br>ANO_PROC, NUM_JUSTICA,<br>NUM_TRIBUNAL, NUM_VARA.<br>Procedimento: Atualizar o modelo de dados, corrigir as<br>possíveis inconsistências e solicitar nova carga de dados ao<br>TST.<br>Na correção das inconsitências, é importante que o valor do<br>NUM_INTERNO_PROCESSO seja mantido, pois este campo é<br>utilizado para a comparação entre os registros durante a<br>carga e, caso seja modificado, o mecanismo de carga<br>considerará como se fosse um novo registro, e tentará fazer<br>a inclusão na tabela, violando a restrição. |
| <pre><ora-01017: denied="" invalid="" logon="" password;="" username=""></ora-01017:></pre>                                                                                    | Responsável: TRT<br>Descrição: Não está sendo utilizada a senha padrão das<br>conexões do e-Gestão.<br>Procedimento: Atualizar a senha do usuário EGESTAO, e<br>solicitar nova carga de dados ao TST.                                                                                                    |
| <pre><ora-02291: (eg.egt_info_pessoa_fk02)="" -="" constraint="" found="" integrity="" key="" not="" parent="" violated="">.</ora-02291:></pre>                                | <ul> <li>Responsável: TRT</li> <li>Descrição: Ocorre quando um registro das tabelas de domínio, que é referenciado nas tabelas EGT_INFO, não teve sua data de atualização preenchida corretamente, e não foi carregado na parte 1 da carga de dados. Assim, o erro de violação de chave estrangeira ocorre durante a carga da remessa.</li> <li>Procedimento: Atualizar a data de atualização dos registros da(s) tabela(s) de domínio, e solicitar nova carga de dados ao TST.</li> </ul>                                                                                                    |

Г

٦

|                                                                               | <b>OBS:</b> Para agilizar a correção do erro, o TST realizará<br>automaticamente a execução de uma carga especial das<br>tabelas de domínio, que não possui restrição relativa à data<br>de atualização, e uma nova tentativa de reexecução da<br>carga da remessa. Verifique se não houve uma carga<br>posterior bem sucedida antes de solicitar a repetição da<br>carga.<br>Esta carga especial das tabelas de domínio não é realizada<br>regularmente por questões de desempenho.                                                                                     |
|-------------------------------------------------------------------------------|----------------------------------------------------------------------------------------------------|
| <pre><ora-00001: constraint<="" pre="" unique=""></ora-00001:></pre>          | Responsável: TRT                                                                                                    |
| (EG.EGT_INFO_PROCESSO_PK) violated>                                           | <ul> <li>Descrição: Ocorre quando uma remessa/lote que já foi carregada anteriormente é reenviada novamente para o mesmo órgão estatística, por estar com</li> <li>DTA_CARGA_REMESSA posterior à da remessa mais recente carregada na base de dados do TST. Consulte o <i>Relatório de Remessas /por Dia</i> para obtenção dos dados já carregados na base do TST.</li> <li>Procedimento: Atualizar o campo DTA_CARGA_REMESSA para uma data anterior, para que ela não seja carregada novamente. Em se tratando de novos dados, incrementar o número do lote.</li> </ul> |
| Erro: 'Remessa retroativa fora do                                             | Responsável: TRT                                                                                                    |
| prazo'                                                                        | Descrição: Ocorre quando uma remessa/lote do ano<br>anterior é enviada após março do ano atual.<br>Procedimento: Enviar um email à Comissão ( <u>e-</u><br><u>gestao@tst.jus.br</u> ) solicitando a realização de cargas<br>retroativas.                                                                                                    |
| Erro: 'Data remessa deve ser                                                  | Responsável: TRT                                                                                                    |
| posterior a data da ultima remessa<br>e inferior ou igual a data da<br>carga' | <ul> <li>Descrição: Ocorre quando o campo DTA_CARGA_REMESSA possui um valor posterior à data atual, ou quando ele não está preenchido.</li> <li>Procedimento: Corrigir o campo DTA_CARGA_REMESSA para um valor anterior à data atual, mas posterior à ultima remessa carregada no TST, para que a carga seja detectada.</li> </ul>                                                                                                    |
| Disponibilizei uma remessa mas ela                                            | Responsável: N/A                                                                                                    |
| não foi carregada.                                                            | <b>Descrição:</b> Como a carga ocorre em loop, o início da carga varia. Consulte o <i>Relatório de Remessas /por Dia</i> e verifique se as cargas do seu TRT já foram iniciadas.                                                                                                    |
|                                                                               | Procedimento: Caso a remessa realmente não tenha sido                                                                                                    |
|                                                                               | carregada, nem tenha ocorrido nenhum dos erros acima,<br>enviar email para <u>siad@tst.jus.br</u> relatando o ocorrido.                                                                                                    |

# Regras de Validação

Esta seção como são executadas a validação das regras de negócio, como acompanhar as violações ocorridas e como proceder no caso de violações.

## Mecanismos de Validação

Após toda carga mensal serão aplicadas as regras de validação apresentadas nos documentos disponíveis no ambiente de colaboração, seção "Regra de Validação dos Dados", para 1º e 2º graus.

### Acompanhamento de Validações

O acompanhamento se a carga foi ou não validada é realizado no relatório de acompanhamento de cargas, descrito na seção "Acompanhamento de Cargas".

Na aba de sucessos, consulte a coluna "Situação".

- V (Validada): As regras de validação foram executadas e não houve violação.
- R (Rejeitada): As regras de validação foram executadas, porém houve alguma violação. Consulte a próxima seção deste documento, "Acompanhamento de Violações".
- G (Gerada): As regras de validação não foram executadas. Contacte a equipe do TST.

| Logs de Carga 21 <sup>a</sup> - RN.<br><sup>Mês 09/2011</sup><br>Detalhes de Remessas com Sucesso |    |     |   |        |            |            |            |           |
|---------------------------------------------------------------------------------------------------|----|-----|---|--------|------------|------------|------------|-----------|
|                                                                                                   |    |     |   |        |            |            |            | Situação  |
| G                                                                                                 | 23 | 110 | 2 | Mensal | 01/08/2011 | 31/08/2011 | 14/09/2011 |           |
| G                                                                                                 | 95 | 110 | 2 | Mensal | 01/08/2011 | 31/08/2011 | 14/09/2011 |           |
| G                                                                                                 | 98 | 110 | 2 | Mensal | 01/08/2011 | 31/08/2011 | 14/09/2011 |           |
| R                                                                                                 | 0  | 110 | 2 | Mensal | 01/08/2011 | 31/08/2011 | 14/09/2011 |           |
| R                                                                                                 | 2  | 110 | 2 | Mensal | 01/08/2011 | 31/08/2011 | 14/09/2011 |           |
| R                                                                                                 | 6  | 110 | 2 | Mensal | 01/08/2011 | 31/08/2011 | 14/09/2011 |           |
| G                                                                                                 | 1  | 110 | 3 | Mensal | 01/08/2011 | 31/08/2011 | 25/09/2011 |           |
| G                                                                                                 | 2  | 110 | 3 | Mensal | 01/08/2011 | 31/08/2011 | 25/09/2011 |           |
| G                                                                                                 | 3  | 110 | 3 | Mensal | 01/08/2011 | 31/08/2011 | 25/09/2011 |           |
| G                                                                                                 | 4  | 110 | 3 | Mensal | 01/08/2011 | 31/08/2011 | 25/09/2011 |           |
| G                                                                                                 | 5  | 110 | 3 | Mensal | 01/08/2011 | 31/08/2011 | 25/09/2011 |           |
| G                                                                                                 | 6  | 110 | 3 | Mensal | 01/08/2011 | 31/08/2011 | 25/09/2011 |           |
| G                                                                                                 | 7  | 110 | 3 | Mensal | 01/08/2011 | 31/08/2011 | 25/09/2011 |           |
| G                                                                                                 | 8  | 110 | 3 | Mensal | 01/08/2011 | 31/08/2011 | 25/09/2011 |           |
| G                                                                                                 | 11 | 110 | 3 | Mensal | 01/08/2011 | 31/08/2011 | 25/09/2011 |           |
| G                                                                                                 | 12 | 110 | 3 | Mensal | 01/08/2011 | 31/08/2011 | 25/09/2011 |           |
| G                                                                                                 | 13 | 110 | 3 | Mensal | 01/08/2011 | 31/08/2011 | 25/09/2011 |           |
| G                                                                                                 | 16 | 110 | 3 | Mensal | 01/08/2011 | 31/08/2011 | 25/09/2011 |           |
| G                                                                                                 | 17 | 110 | 3 | Mensal | 01/08/2011 | 31/08/2011 | 25/09/2011 |           |
| G                                                                                                 | 18 | 110 | 3 | Mensal | 01/08/2011 | 31/08/2011 | 25/09/2011 |           |
| G                                                                                                 | 19 | 110 | 3 | Mensal | 01/08/2011 | 31/08/2011 | 25/09/2011 |           |
| $\vee$                                                                                            | 0  | 110 | 3 | Mensal | 01/08/2011 | 31/08/2011 | 25/09/2011 | 27/09/201 |
| <u> </u>                                                                                          | 20 | 110 | 2 | Manaal | 01/00/0011 | 21/00/2011 | 20000011   |           |

#### Acompanhamento de Violações

Os itens que violarem as regras de validação serão registrados em tabela no banco de dados.

O relatório para verificação dos itens e regras violados pode ser acessado da seguinte forma:

1. Acesse o endereço: <u>http://egestao.tst.jus.br/InfoViewApp/logon.jsp</u> , e preencha com o usuário e senha solicitados.

| Ģe | GESTÃO                                                                                                    |
|----|----------------------------------------------------------------------------------------------------|
|    | Insira suas informações de usuário e clique em Efetuar Logon.<br>(Se você não tiver certeza sobre as informações da conta, entre em contato com o administrador do<br>sistema.) |
|    | Nome de usuário:                                                                                                    |
|    | Efetuar logon                                                                                                    |
|    | <u>Efetuar logon</u>                                                                                                    |

2. Selecione Lista de Documentos.

| na inicial (Lista de documentos) Abrir •   Enviar para •   Dashboards •                                           |                                                                                               |  |  |  |  |
|----------------------------------------------------------------------------------------------------|-----------------------------------------------------------------------------------------------|--|--|--|--|
| Navegar                                                                                                    | Personalizar                                                                                  |  |  |  |  |
| Visualize sua Caixa de Entrada, Favoritos ou Listas de Documentos.<br>Use a Ajuda para saber mais sobre InfoView. | Altere a página inicial de InfoView, visualizando opçõe<br>preferências para tarefas diárias. |  |  |  |  |
| Lista de documentos                                                                                               | 🛐 Preferências                                                                                |  |  |  |  |
| 🔂 Minha caixa de entrada                                                                                          |                                                                                               |  |  |  |  |
| 🛱 Serviços de informações sob demanda                                                                             |                                                                                               |  |  |  |  |

3. Em Pastas Públicas, e-Gestão, Controle de Remessas, acesse Relatório de Erros de Validação.

| <b><del>Q</del>.GESTAO</b>             |                  |                                    |                 | Corregedoria                  | Geral da Justiça do Trabalho        |
|----------------------------------------|------------------|------------------------------------|-----------------|-------------------------------|-------------------------------------|
| 🌍 Página inicial   Lista de documentos | Abrir - Enviar   | para 👻 Dashboards 👻                |                 |                               | Ajuda   Preferências   Sobre   Sair |
|                                        |                  |                                    |                 |                               | ∓ ×                                 |
| 🔽 😂   🌫   Novo 🗸 Adicionar 🗸   Org     | anizar 🖌 🗍 Ações | 5 <b>•</b>                         |                 | Título da pesquisa 👻          | 🔎 🛛 🖣 1 de 1 🕨 🕅                    |
| <sup>≜.</sup> ⊤udo                     | Títuk            | <b>^</b>                           | Última execução | <b>7</b> Тіро                 | Proprietário                        |
| 🖻 🔯 Meus Favoritos                     | 📄 Relat          | ório de Qualidade das Informações  |                 | Pasta                         | jpdlsilva@tst.jus.br                |
| 🝋 ~Webintelligence                     | Relat            | rório de Erros de Validação        |                 | Relatório do Web Intelligence | C045460                             |
| 🕀 🛅 Backup                             | Relat            | tório de Remessas / Erros de Carga |                 | Relatório do Web Intelligence | bruno.fonseca@tst.jus.br            |
| 🗝 🖿 Cópia de ~Webintelligence          |                  |                                    |                 | J                             |                                     |
| 🛄 🔚 E-Gestão                           |                  |                                    |                 |                               |                                     |
| 🖾 Caixa de entrada                     |                  |                                    |                 |                               |                                     |
| 🖻 💷 Pastas públicas                    |                  |                                    |                 |                               |                                     |
| 🗝 🔛 Administration Tools               |                  |                                    |                 |                               |                                     |
| 🖶 🧰 Auditor                            |                  |                                    |                 |                               |                                     |
| 🛄 Auditoria                            |                  |                                    |                 |                               |                                     |
| 🖹 🛄 e-Gestão                           |                  |                                    |                 |                               |                                     |
| 🕀 💼 1ª Instância                       |                  |                                    |                 |                               |                                     |
| 🕀 💼 2ª Instância                       |                  |                                    |                 |                               |                                     |
| 🖿 📨 Controle de Remessas               |                  |                                    |                 |                               |                                     |
| 🖶 🛅 Em Desenvolvimento                 |                  |                                    |                 |                               |                                     |
| 🖶 🛅 Em Homologação                     | -                |                                    |                 |                               |                                     |
| 🛅 Feature Samples                      |                  |                                    |                 |                               |                                     |
| 🔛 Performance Manager                  |                  |                                    |                 |                               |                                     |
| 🗄 🛄 Report Conversion Tool             |                  |                                    |                 |                               |                                     |
| 🖶 🚞 Report Samples                     |                  |                                    |                 |                               |                                     |
| 🗝 🛄 Search Program                     |                  |                                    |                 |                               |                                     |
| 🖳 🛄 TRT 01ª Região                     |                  |                                    |                 |                               |                                     |
| 🖿 TRT 02ª Região                       |                  |                                    |                 |                               |                                     |
| 🗖 🎫 TRT 03ª Região                     |                  |                                    |                 |                               |                                     |
| 🖽 🗀 TRT 04ª Região                     |                  |                                    |                 |                               |                                     |
| - 🗀 TRT 05ª Região                     |                  |                                    |                 |                               |                                     |
| TRT 06ª Região                         |                  |                                    |                 |                               |                                     |
| TRT 07ª Região                         |                  |                                    |                 |                               |                                     |
| 🗀 TRT 08ª Região                       |                  |                                    |                 |                               |                                     |
| TRT 09ª Região                         |                  |                                    |                 |                               |                                     |
| TRT 10ª Região                         | - I              |                                    |                 |                               | Þ                                   |
|                                        |                  |                                    |                 |                               | Total: 3 objetos                    |
| Discussões                             |                  |                                    |                 |                               | Ŧ                                   |
| O painel da lista está atualizado.     |                  |                                    |                 | n 🥑 I                         | ntranet local 🦷 👻 100% 👻 🏼          |

 Informe a região e o período (Mês/Ano) de referência da remessa. Caso o regional não esteja na lista do prompt, significa que ainda não foram encontrados erros de validação, ou a remessa referente ao período validado não foi enviada ao TST.

| e Erros de Validação - Windows Internet Explorer                                                                                                    |                                             |
|----------------------------------------------------------------------------------------------------|---------------------------------------------|
| ' <u>3</u>   AA   ∞                                                                                                    | Editar   🍣 Atualizar Dados 📑   🎲 Rastrear 🐐 |
| Ĵ੶ BZŬ Ă· Ž ⊞·Ź· ≣≣≣ ≑ = = ®  ダ                                                                                                    |                                             |
|                                                                                                    |                                             |
|                                                                                                    |                                             |
|                                                                                                    |                                             |
| Prompts                                                                                                    | X                                           |
| Responda às solicitações antes de executar a consulta.                                                                                                    |                                             |
| <ul> <li>Informe a Região:</li> <li>Informe Mês/Ano Referência:</li> </ul>                                                                                                    |                                             |
|                                                                                                    |                                             |
|                                                                                                    |                                             |
|                                                                                                    |                                             |
|                                                                                                    |                                             |
|                                                                                                    |                                             |
| Atualizar valores 🍪 Informe a Região:                                                                                                    |                                             |
|                                                                                                    |                                             |
| 4                                                                                                    |                                             |
| Remess 6                                                                                                    |                                             |
| 9                                                                                                    |                                             |
|                                                                                                    |                                             |
|                                                                                                    |                                             |
|                                                                                                    |                                             |
| 9 de setembro de 2011 17h28min30s GMT+00:00                                                                                                    |                                             |
| Inserir aqui seu padrão de pesquisa 🕅 👻                                                                                                    |                                             |
|                                                                                                    |                                             |
| <ul> <li>Mais Informações</li> <li>Contactor en titile en entre en estado en estado en estad<br/>Estado en estado en estado en estado en estado en estado en estado en estado en estado en estado en estado en estado en estado en estado en estado en estado en estado en estado en estado en estado en estado en estado en estado en estad</li></ul> |                                             |
| Selecione ou digite os valores que voce deseja retornar para os relatorios de cada prompt existido aqui.                                                                                                    |                                             |
| Executar Consulta                                                                                                    | Cancelar                                    |
|                                                                                                    |                                             |
|                                                                                                    |                                             |
|                                                                                                    |                                             |
| Relatório 1                                                                                                    |                                             |
|                                                                                                    | Atualizar data: Os                          |

5. O relatório exibe apenas as regras que foram violadas, detalhando a remessa, lote, órgão estatística e número do item. A navegação pode ser feita pela descrição das regras no painel esquerdo (1) ou filtrando pelos parâmetros desejados no painel superior do relatório (2). Para navegar nas páginas, utilize as setas do painel superior (3).

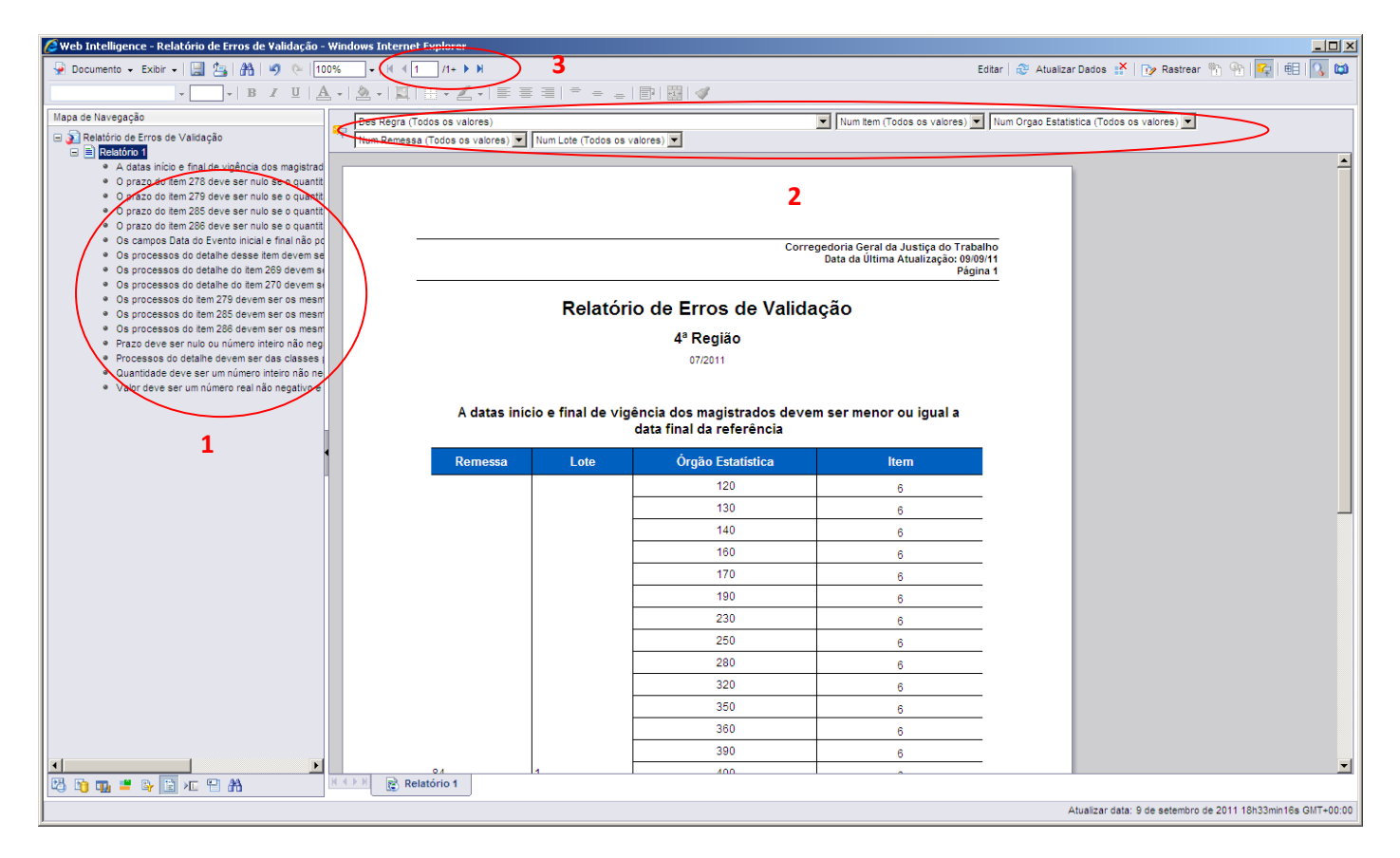

#### Tratamento de erros

Para corrigir itens que tenham violado alguma regra, gere um novo lote com o mesmo número da remessa desejada, preencha a data da geração desta no campo DTA\_CARGA\_REMESSA, o campo COD\_SITUACAO\_REMESSA com o valor 'G' e solicite uma nova carga.

O novo lote deve ter no mínimo um órgão estatística, e todos os itens deste órgão devem ser retransmitidos, mesmo aqueles que não tenham sido alterados.

# Contato

Solicitações de carga, dúvidas e outras solicitações podem ser realizadas através do email: siad@tst.jus.br